## USER MANUAL FOR RESCO SERVICES

**DEPARTMENT OF INDUSTRIES** 

GOVERNMENT OF ANDHRA PRADESH

1) Applicant need to login to the system and fill basic details, CAF details in order to apply for resco

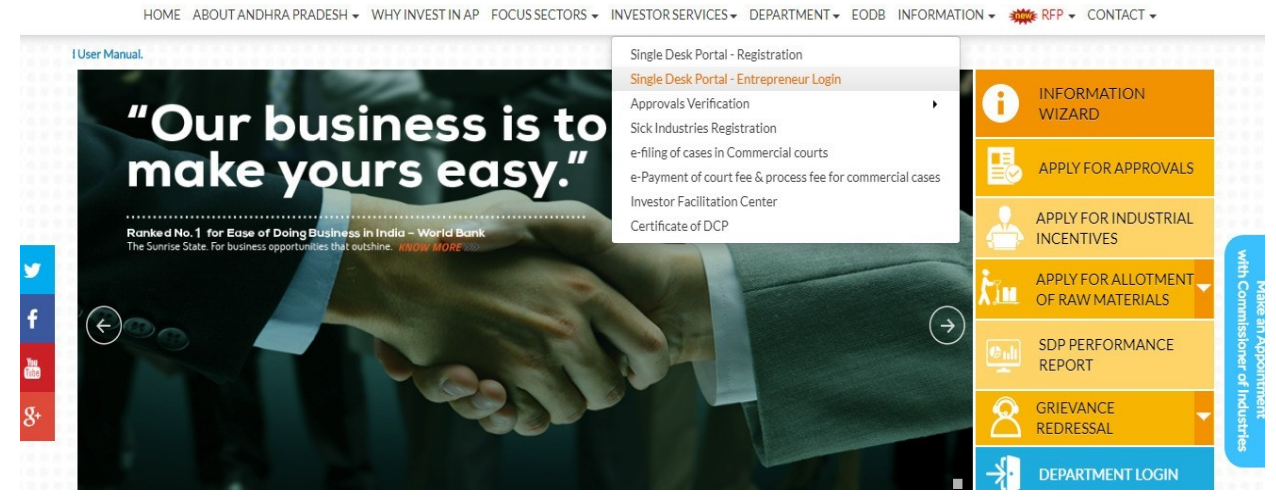

After Successful login it will go to the entrepreneur dashboard then click on proceed to which ever industry you want to apply for *"Sanction* of Estimate / Issuance of Service Connection for power supply for 11KV or 33KV"

| SI. No | Organisation Name | Location      | Sector                         | Line of Activity                                                                                                 |   |   |   | Pending with<br>Department |         |
|--------|-------------------|---------------|--------------------------------|----------------------------------------------------------------------------------------------------|---|---|---|----------------------------|---------|
| 1      | praveen infra     | Visakhapatnam | ΙТ                             | IT-Infra                                                                                                    | 6 | 0 | 0 | 0                          | Proceed |
| 2      | Madhava Workshop  | Anantapur     | Leather                        | Leather footwear and<br>leather products<br>(excluding tanning and<br>hide processing) (except<br>cottage scale) | 7 | 0 | 0 | 0                          | Proceed |
| 3      | herbal plant      | Visakhapatnam | Bulk Drugs,<br>Pharmaceuticals | CHEMICALS AND<br>ALLIED SUBSTANCES<br>AND PRODUCTS                                                               | 9 | 0 | 0 | 0                          | Proceed |
| 4      | Abids             |               |                                |                                                                                                    | 0 | 0 | 0 | 0                          | Proceed |

Then click on Pre Establishment Services and you will be redirected to below dashboard

| Aedium                                           | proposed to invest Rs <b>1000</b> Lakhs (Plant and Machinery) for setting up of unit with line of<br>Enterprise Category.                                                                                                  | of activity: Automob        | iles Manufacturing (Ir               | ntegrated facilities)       | . Your industry is cate      | egorized as |
|--------------------------------------------------|----------------------------------------------------------------------------------------------------|-----------------------------|--------------------------------------|-----------------------------|------------------------------|-------------|
| lick her                                         | e to fill the Common Application Form (CAF-I), which is required for all Pre-Establishmer                                                                                                    | nt clearances and pa        | y the Processing Fee t               | o the Department (          | of Industries.               |             |
| lick her                                         | e to download the Common Application Form (CAF-I).                                                                                                    |                             |                                      |                             |                              |             |
| ist of Pr<br>Click on t<br>Click on t<br>SI. No. | e-establishment clearances requiring only Common Application Form (CAF-I):<br>the pdf image to download the Common Application Form 🌛<br>the pdf image to download the Department Acknowledgement form 🌛<br>Clearance Name | Application<br>Filling Date | Courier Recieved<br>Date by the Dept | Approval /<br>Rejected Date | Status                       | File ID     |
| 1                                                | Sanction of Estimate/Issuance of Service Connection for Power Supply for 11KV or<br>33KV                                                                                                    | 03-FEB-2016                 | -                                    |                             | Yet to Apply                 |             |
| 2                                                | Factory Plan Approval                                                                                                    | 03-FEB-2016                 |                                      |                             | Yet to Apply                 |             |
| 3                                                | Permission to draw water from river/public tanks                                                                                                    | 03-FEB-2016                 | -                                    | -                           | Yet to Apply                 |             |
| 4                                                | Building permission from IALA                                                                                                    | 03-FEB-2016                 | -                                    | -                           | Yet to Apply                 |             |
| ist of Pr                                        | e-establishment clearances requiring Department specific application along with Comm<br>the pdf image to download the Common Application Form                                                                              | on Application Form         | (CAF-I):<br>Courier Recieved         | Approval /                  | Status                       | File ID     |
| Click on a                                       | Clearance Name                                                                                                    | Eilling Data                | Date by the Dept                     | Poincted Date               |                              |             |
| SI.No.                                           | Clearance Name                                                                                                    | Filling Date                | Date by the Dept                     | Rejected Date               | Yet to Apply                 |             |
| ilick on t<br>SI.No.<br>5<br>6                   | Clearance Name Fire-No Objection Certificate 🕹 Registration for VAT, CST 🖌                                                                                                    | Filling Date                | Date by the Dept                     | Rejected Date               | Yet to Apply<br>Yet to Apply |             |

- 1) Applicant need to select the location of the factory as shown below and click on "Proceed".
- 2) If the selected village falls in the list of RESCO villages then automatically EPDCL Service Connection will be changed to RESCO connection.

| edium                                     | e proposed to invest Rs <b>1000</b> Lakhs (Plant and Machinery) for setting up of unit with line of<br>Enterprise Category.                                                                                             | of activity: Automob  | les Manufacturing (In | ntegrated facilities) | . Your industry is cate | egorized as |
|-------------------------------------------|----------------------------------------------------------------------------------------------------|-----------------------|-----------------------|-----------------------|-------------------------|-------------|
| ick her                                   | te to fill the Common Application Form (CAF-I), which is required for all Pre-Establishmen                                                                                                    | nt clearances and pay | the Processing Fee t  | to the Department     | of Industries.          |             |
| ick her                                   | re to download the Common Application Form (CAF-I).                                                                                                    |                       |                       |                       |                         |             |
| st of Pr<br>lick on<br>lick on<br>SI. No. | re-establishment clearances requiring only Common Application Form (CAF-I):<br>the pdf image to download the Common Application Form<br>the pdf image to download the Department Acknowledgement form<br>Clearance Name | Application           | Courier Recieved      | Approval /            | Status                  | File ID     |
| 1                                         | Sanction of Estimate/Issuance of Service Connection for Power Supply for 11KV or<br>33KV - RESCO                                                                                                    | 03-FEB-2016           | -                     | -                     | Yet to Apply            |             |
| 2                                         | Factory Plan Approval                                                                                                    | 03-FEB-2016           | -                     | -                     | Yet to Apply            |             |
| 3                                         | Permission to draw water from river/public tanks                                                                                                    | 03-FEB-2016           | -                     | -                     | Yet to Apply            |             |
| 4                                         | Building permission from IALA                                                                                                    | 03-FEB-2016           | -                     | -                     | Yet to Apply            |             |
| t of Pr<br>ick on                         | re-establishment clearances requiring Department specific application along with Comm<br>the pdf image to download the Common Application Form<br>Clearance Name                                                        | on Application Form   | (CAF-I):              | Approval /            | Status                  | File ID     |
| 5                                         | Fire-No Objection Certificate                                                                                                    | Filling Date          | Date by the Dept      | Rejected Date         | Vet to Apply            |             |
| 6                                         | Registration for VAT_CST_N                                                                                                    |                       |                       |                       | Vot to Apply            |             |
| 0                                         |                                                                                                    |                       |                       |                       | rec to Apply            |             |
| 7                                         | Concept for Establishment Red Category                                                                                                    |                       |                       |                       | Makka Amalas            |             |
| 7                                         | Consent for Establishment Red Category                                                                                                    | -                     | <i>.</i>              | -                     | Yet to Apply            |             |

3) When we click on "Sanction of Estimate/Issuance of Service Connection for Power Supply for 11KV or 33KV - RESCO" Then Resco Estimation form will be opened.

| onsumer Details                                                                                                    |                                                                                                    |                                                                                                    |                                                                                                    |                                                                                             |                                        |                                  |                                                                                            |                      |
|----------------------------------------------------------------------------------------------------|----------------------------------------------------------------------------------------------------|----------------------------------------------------------------------------------------------------|----------------------------------------------------------------------------------------------------|---------------------------------------------------------------------------------------------|----------------------------------------|----------------------------------|--------------------------------------------------------------------------------------------|----------------------|
| Customer Type                                                                                                    | Select                                                                                                    | ▼ Serv                                                                                                    | rice                                                                                                    | Select                                                                                      | ۲                                      | Service Type                     | Select                                                                                     | ¥                    |
| Category                                                                                                    | Select                                                                                                    | ▼ Load                                                                                                    | ł                                                                                                    |                                                                                             |                                        | Load Unit                        | Select                                                                                     | •                    |
| Voltage at which Supply<br>is required                                                                                                    | Select                                                                                                    | ▼ Dedi                                                                                                    | icated Feeder                                                                                                    | Select                                                                                      | •                                      | Govt                             | Select                                                                                     | •                    |
| Social Group                                                                                                    | Select                                                                                                    | ▼ Sur N                                                                                                    | Name                                                                                                    | MOHAN                                                                                       |                                        | First Name                       | RAO YANUGANTI                                                                              |                      |
| Industry Name                                                                                                    |                                                                                                    |                                                                                                    |                                                                                                    |                                                                                             |                                        |                                  |                                                                                            |                      |
| Address for Communicat                                                                                                    | tion                                                                                                    |                                                                                                    |                                                                                                    |                                                                                             |                                        |                                  |                                                                                            |                      |
| Address                                                                                                    | 123, KOTHAGUDA X ROAD                                                                                                    | City                                                                                                    |                                                                                                    | JAPAN                                                                                       |                                        |                                  |                                                                                            |                      |
| State                                                                                                    | Andhra Pradesh                                                                                                    | Pince                                                                                                    | ode                                                                                                    | 654321                                                                                      |                                        | Country                          | India                                                                                      |                      |
| Aadhar No                                                                                                    | 866461524267                                                                                                    | Mob                                                                                                    | oile No                                                                                                    | 9030269605                                                                                  |                                        | Email                            | mail@japan.com                                                                             |                      |
| (III KIVIS)                                                                                                    |                                                                                                    |                                                                                                    |                                                                                                    |                                                                                             |                                        |                                  |                                                                                            |                      |
|                                                                                                    |                                                                                                    |                                                                                                    |                                                                                                    |                                                                                             |                                        |                                  |                                                                                            |                      |
| Purpose of Supply                                                                                                    | Select Purpose of Supply                                                                                                    | T                                                                                                    |                                                                                                    |                                                                                             |                                        |                                  |                                                                                            |                      |
| Purpose of Supply Pole Details                                                                                                    | Select Purpose of Supply                                                                                                    | T                                                                                                    |                                                                                                    |                                                                                             |                                        |                                  |                                                                                            |                      |
| Purpose of Supply Pole Details Voltage (KV)                                                                                                    | Select Purpose of Supply                                                                                                    | T Line                                                                                                    | Length (in Meters)                                                                                                    |                                                                                             |                                        | Pole Type                        | Select                                                                                     | v                    |
| Purpose of Supply Pole Details Voltage (KV) Pole Height (in Meters)                                                                                                    | Select Purpose of Supply<br>Select                                                                                                    | T Line                                                                                                    | Length (in Meters)                                                                                                    |                                                                                             |                                        | Pole Type                        | Select                                                                                     |                      |
| Purpose of Supply<br>Pole Details<br>Voltage (KV)<br>Pole Height (in Meters)<br>Bay Extn Required                                                                                                    | Select Purpose of Supply<br>Select<br>Select<br>Select                                                                                                    | <ul> <li>Line</li> <li>No. c</li> </ul>                                                                                                    | Length (in Meters)<br>Add<br>of Shifts                                                                                                    | [1                                                                                          |                                        | Pole Type<br>Substation Location | Select                                                                                     |                      |
| Purpose of Supply Pole Details Voltage (KV) Pole Height (in Meters) Bay Extn Required Online Enclosures                                                                                                    | Select Purpose of Supply<br>Select<br>Select<br>Select                                                                                                    | <ul> <li>Line</li> <li>No. c</li> </ul>                                                                                                    | Length (in Meters)<br>Add<br>of Shifts                                                                                                    | [                                                                                           |                                        | Pole Type<br>Substation Location | Select<br>Select                                                                           | •<br>•               |
| Purpose of Supply<br>Pole Details<br>Voltage (KV)<br>Pole Height (in Meters)<br>Bay Extn Required<br>Online Enclosures<br>To Apply for Clearance, T                                                                | Select Purpose of Supply<br>Select<br>Select<br>Select                                                                                                    | Line     No. c                                                                                                    | Length (in Meters)<br>Add<br>of Shifts<br>ine. Please select th                                                                                  | 1<br>e enclosure and then choose file to                                                    | v<br>o upload                          | Pole Type<br>Substation Location | Select<br>Select                                                                           | •<br>•               |
| Purpose of Supply Pole Details Voltage (KV) Pole Height (in Meters) Bay Extn Required Online Enclosures To Apply for Clearance, T SL No.                                                                           | Select Purpose of Supply<br>Select<br>Select<br>Select                                                                                                    | Line     No. c                                                                                                    | Length (in Meters)<br>Add<br>of Shifts<br>ine. Please select th<br><b>ne</b>                                                                     | 1<br>e enclosure and then choose file to                                                    | • upload                               | Pole Type<br>Substation Location | Select                                                                                     | •<br>•<br>•          |
| Purpose of Supply Pole Details Voltage (KV) Pole Height (in Meters) Bay Extn Required Online Enclosures To Apply for Clearance, T St. No. 1 Authorization                                                          | Select Purpose of Supply<br>Select<br>Select<br>Select<br>Select<br>The following enclosures need to be                                                                                                    | Line     Line     No. c     De uploaded onli      Enclosure Nan     re Mobile & Aad                                                              | Length (in Meters)<br>Add<br>of Shifts<br>ine. Please select the<br>me<br>har number.                                                            | 1                                                                                           | v<br>o upload<br>Please                | Pole Type<br>Substation Location | Select<br>Select                                                                           | •<br>•<br>Attachment |
| Purpose of Supply Pole Details Voltage (KV) Pole Height (in Meters) Bay Extn Required Online Enclosures To Apply for Clearance, T SL No. 1 Authorization 2 Proof of Own Tax receipt, d                             | Select Purpose of Supply<br>Select<br>Select<br>Select<br>The following enclosures need to be<br>n Document duly incorporating the<br>nership (any of the following) a. Pai<br>. Gift deed, e. Will deed or any oth               |                                                                                                    | Length (in Meters)<br>Add<br>of Shifts<br>ine. Please select thr<br>ne<br>har number.<br>deed, b. Allotment, f<br>ent.                           | 1         Possession letter, c. Municipal                                                   | v<br>o upload<br>Please<br>C<br>Please | Pole Type<br>Substation Location | Select<br>Select<br>n<br>tith size less than 10 MB.<br>n                                   | •<br>•<br>Attachment |
| Purpose of Supply Pole Details Voltage (KV) Pole Height (in Meters) Bay Extn Required Online Enclosures To Apply for Clearance, T  SL No.  Authorization Proof of Own Tax receipt, d Note: If the "Distance fro    | Select Purpose of SupplySelectSelectSelectSelect The following enclosures need to b n Document duly incorporating th nership (any of the following) a. Pa Gift deed, e. Will deed or any oth om sea" selected is wrong, estimat   |                                                                                                    | Length (in Meters)<br>Ad<br>of Shifts<br>ine, Please select the<br>ne<br>lhar number.<br>deed, b. Allotment, f<br>ent.<br>vary accordingly wit   | 1 Possession letter, c. Municipal h change in the Pole type.                                | v<br>C<br>Please<br>C<br>Please        | Pole Type<br>Substation Location | Select<br>Select<br>n<br>h<br>hith size less than 10 MB.<br>n<br>ith size less than 10 MB. | •<br>•<br>•          |
| Purpose of Supply Pole Details Voltage (KV) Pole Height (in Meters) Bay Extn Required Online Enclosures To Apply for Clearance, T SL No. 1 Authorization 2 Proof of Own Tax receipt, d Note: If the "Distance free | Select Purpose of SupplySelectSelectSelectSelect Inhe following enclosures need to b n Document duly incorporating th nership (any of the following) a. Pai Gift deed, e. Will deed or any oth om sea" selected is wrong, estimat | Line     Line     No. c     No. c     Predocted onli     Enclosure Nan     Mobile & Aad     arthership/ Sale where valid docume te charges may w | Length (in Meters)                                                                                                    | 1 Possession letter, c. Municipal h change in the Pole type.                                | v<br>o upload<br>Please<br>Please      | Pole Type<br>Substation Location | Select<br>Select<br>n<br>ith size less than 10 MB.<br>Ith size less than 10 MB.            | Attachment           |
| Purpose of Supply Pole Details Voltage (KV) Pole Height (in Meters) Bay Extn Required Online Enclosures To Apply for Clearance, T SL No. 1 Authorization 2 Proof of Own Tax receipt, d Note: If the "Distance fro  | Select Purpose of SupplySelectSelectSelect The following enclosures need to b n Document duly incorporating th nership (any of the following) a. Pai . Gift deed, e. Will deed or any oth om sea" selected is wrong, estimat      | Line     Line     No. c     De uploaded onli     Enclosure Nan     Mobile & Aad     rtnership/ Sale o     ner valid docume     te charges may v  | Length (in Meters)<br>Add<br>of Shifts<br>ine. Please select thr<br>ne<br>lihar number.<br>deed, b. Allotment, f<br>ent.<br>vary accordingly wit | 1         Possession letter, c. Municipal         h change in the Pole type.         Submit | v<br>o upload<br>Please<br>Please      | Pole Type<br>Substation Location | Select<br>Select<br>ith size less than 10 MB.                                              | •<br>Attachment      |

| /oltage (KV)                                                                                                    | Select                                                                                        |                                                                                                    | • 0                                                                                        | Details Saved Successfully                                                                                                    |                                             | ок                                                              | SPUN                                                                                                    |                  | *                    |
|----------------------------------------------------------------------------------------------------|-----------------------------------------------------------------------------------------------|----------------------------------------------------------------------------------------------------|--------------------------------------------------------------------------------------------|----------------------------------------------------------------------------------------------------|---------------------------------------------|-----------------------------------------------------------------|----------------------------------------------------------------------------------------------------|------------------|----------------------|
| 'ole Height (in Meters)                                                                                                    |                                                                                               |                                                                                                    |                                                                                            | Line Length (in Meters)                                                                                                    | Pole Type                                   | Pole                                                            | Height (in Meters)                                                                                                    |                  |                      |
|                                                                                                    |                                                                                               |                                                                                                    |                                                                                            |                                                                                                    | SPUN                                        | 9.5                                                             |                                                                                                    |                  |                      |
|                                                                                                    |                                                                                               |                                                                                                    |                                                                                            |                                                                                                    |                                             |                                                                 |                                                                                                    |                  |                      |
| OTR Details                                                                                                    |                                                                                               |                                                                                                    |                                                                                            |                                                                                                    |                                             |                                                                 |                                                                                                    |                  |                      |
|                                                                                                    |                                                                                               |                                                                                                    |                                                                                            |                                                                                                    |                                             |                                                                 |                                                                                                    |                  |                      |
|                                                                                                    |                                                                                               |                                                                                                    |                                                                                            |                                                                                                    |                                             |                                                                 |                                                                                                    |                  |                      |
| OTR Required                                                                                                    | No                                                                                            |                                                                                                    | Ŧ                                                                                          |                                                                                                    |                                             |                                                                 |                                                                                                    |                  |                      |
| OTR Required                                                                                                    | No                                                                                            |                                                                                                    | Y                                                                                          | (                                                                                                    |                                             |                                                                 |                                                                                                    |                  |                      |
| DTR Required<br>Dnline Enclosures                                                                                                    | No<br>The following                                                                           |                                                                                                    | •                                                                                          | d online. Please select the enclosu                                                                                                    | <b>5</b>                                    |                                                                 |                                                                                                    |                  |                      |
| DTR Required<br>Dnline Enclosures<br>To Apply for Clearance,                                                                                             | No<br>The following                                                                           | enclosures need to                                                                                                    | v<br>be uploade                                                                            | d online. Please select the enclosu                                                                                                    | <b>D</b><br>re and then choose file         | e to upload                                                     |                                                                                                    |                  |                      |
| DTR Required Dnline Enclosures To Apply for Clearance, SL No.                                                                                            | No<br>The following                                                                           | enclosures need to                                                                                                    | be uploade                                                                                 | d online. Please select the enclosu                                                                                                    | <b>5</b><br>re and then choose file         | e to upload                                                     |                                                                                                    |                  | Attachment           |
| DTR Required<br>Dnline Enclosures<br>To Apply for Clearance,<br>SL No.<br>1 Authorizatio                                                                 | No<br>The following                                                                           | enclosures need to                                                                                                    | •<br>be uploade<br>Enclosure<br>ne Mobile &                                                | d online. Please select the enclosu<br>e Name<br>& Aadhar number.                                                                                      | <b>3</b><br>re and then choose file         | e to upload<br>Choos<br>Please upload                           | −<br>e File_No file chosen<br>.pdf/jpg/jpg/jng file with size                                                            |                  | Attachment           |
| DTR Required<br>Dnline Enclosures<br>'o Apply for Clearance,<br>SL No.<br>1 Authorizatio<br>2 Proof of Own<br>Tax receipt, c                             | No<br>The following<br>on Document in<br>mership (any o<br>d. Gift deed, e                    | enclosures need to<br>duly incorporating the<br>of the following) a. Pe<br>. Will deed or any oti                         | •<br>be uploade<br>Enclosum<br>ne Mobile &<br>artnership/<br>ner valid do                  | d online. Please select the enclosu<br>e Name<br>& Aadhar number.<br>Sale deed, b. Allotment, Possessio<br>cument.                                     | n letter, c. Municipal                      | e to upload<br>Choos<br>Please upload<br>Choos<br>Please upload | e File No file chosen<br>pdf/pp/peg/pag file with size<br>e File No file chosen<br>pdf/pp/peg/pg file with size          | less than 10 MB. | Attachment           |
| DIR Required<br>Daline Enclosures<br>to Apply for Clearance,<br>SL No.<br>1 Authorizatio<br>2 Proof of Ow<br>Tax receipt. c<br>kote: if the "Distance fr | No<br>The following<br>on Document (<br>mership (any o<br>d. Gift deed, e                     | enclosures need to<br>duly incorporating the<br>of the following) a. Pa<br>. Will deed or any oth<br>ted is wrong, estima | be uploade     Enclosure     me Mobile &     intrership/     mer valid do     te charges : | d online. Please select the enclosu<br>e Name<br>S Aadhar number.<br>Sale deed, b. Allotment, Possessio<br>cument.<br>may vary accordingly with chance | n letter, c. Municipal                      | e to upload<br>Choos<br>Please upload<br>Please upload          | e File No file chosen<br>I pdf/jpg/jpeg/png file with size<br>E File No file chosen<br>I pdf/jpg/jpeg/png file with size | less than 10 MB. | Attachment<br>0<br>0 |
| DIR Required<br>Daline Enclosures<br>to Apply for Clearance,<br>SL No.<br>1 Authorizatio<br>2 Proof of Ow<br>Tax receipt.c<br>kote: If the "Distance fr  | No<br>The following<br>on Document of<br>mership (any of<br>d. Gift deed, e<br>rom sea" selec | enclosures need to<br>duly incorporating th<br>of the following) a. P:<br>. Will deed or any oth<br>ted is wrong, estima  | •<br>Enclosure<br>ne Mobile &<br>artnership/<br>ner valid do<br>te charges o               | d online. Please select the enclosu<br>e Name<br>À Adhar number.<br>Sale deed, b. Allotment, Possessio<br>scument.<br>may vary accordingly with change | n letter, c. Municipal<br>in the Pole type. | e to upload<br>Choos<br>Please upload<br>Please upload          | E FIIe No file chosen<br>I.pdf/;pg/;peg/png file with size<br>E FIIe No file chosen<br>I.pdf/;pg/;peg/png file with size | less than 10 MB. | Attachment           |

HOME APPLY FOR APPROVALS + APPROVALS APPLIED FOR + REPOSITORY + OTHERS + GRIEVANCES IMPORTANT LINKS MY PROFILE CONTACT US LOGOUT

| Copyright © 2016 Department of Inc | lustries, Government of Andhra Pradesh, All Rights Reserved | sunriseap-admin@ap.gov.in |
|------------------------------------|-------------------------------------------------------------|---------------------------|
|                                    |                                                             |                           |
|                                    |                                                             |                           |
|                                    |                                                             |                           |
|                                    |                                                             |                           |
|                                    |                                                             |                           |
|                                    |                                                             |                           |
|                                    | Click here to Proceed further.                              |                           |
|                                    |                                                             |                           |

4) Applicant need to upload the enclosures as mentioned in the dashboard and click on "Send to Dept"

| Children en       | closures                |                                                                                                    |                                               |          |
|-------------------|-------------------------|----------------------------------------------------------------------------------------------------|-----------------------------------------------|----------|
| To Apple Gar      | Constinue of Fatimete ( |                                                                                                    | and the local standard and inc. Discover      |          |
| select the en     | closure and then choo   | source of service connection for Power Supply for 11KV of SSKV * KESCO Clearance, the following enclosures in<br>se file to upload | eed to be uploaded online. Please             |          |
|                   | SI Select               | Enclosure Name                                                                                                    | Attachment                                    |          |
|                   | 1 A                     | uthorization Document duly incorporating the Mohile & Aadhar number                                                                | 6+                                            |          |
|                   | 2 II PI                 | oof of Ownership (any of the following) a Partnership/Sale deed, b. Allotment, Possession letter, c. Municipal Tax                 | 6                                             |          |
|                   | re                      | ceipt, d. Gift deed, e. Will deed or any other valid document.                                                                     | -                                             |          |
|                   |                         | Choose File No file chosen<br>Please upload .pdf/jpg/jpeg/png file with size less than 10 MB.                                      |                                               |          |
|                   |                         | ( Upload                                                                                                    |                                               |          |
|                   |                         | NOTE: Please click on Sent to Dept button after successful completion of Payment and Online/Offline Enclosures                     |                                               |          |
|                   |                         | Send to Dept                                                                                                    |                                               |          |
| 🗲 Back            |                         |                                                                                                    |                                               | Shaw al  |
| RESCO Connectionp | ^                       |                                                                                                    |                                               | Show all |
|                   | ын —                    | Тесhnical 50<br>125.17.121.166:8080 says (10 Ам to 61                                                                              | ipport +919705532190<br>PM IST) +918121730330 |          |
| non a Sonnae Sone |                         | Proceed to send clearance to the respective department?                                                                            | +917095370441                                 |          |
| HOME APPLY FOR    | APPROVALS - APPRO       | VALSAPPLIED FOR OK Cancel YPROFILE CONTACT                                                                                         | US LOGOUT                                     |          |
| Online Enclo      | osures                  |                                                                                                    |                                               |          |
| To Apply for Sar  | action of Estimate/Issu | ance of Service Connection for Power Supply for 11KV or 33KV - DESCO Clearance. The following enclosures need t                    | o he unloaded online. Please                  |          |
| select the enclo  | sure and then choose f  | lie to upload                                                                                                    |                                               |          |
|                   | SI Select               | Enclosure Name                                                                                                    | Attachment                                    |          |
|                   | 1 Auth                  | orization Document duly incornorating the Mobile & Aadhar number                                                                   | 8                                             |          |
|                   | - Proo                  | for Ownershin (any of the following) a. Partnershin/Sale deed, b. Allotment, Possession letter, c. Municipal Tax                   | 6                                             |          |
|                   | 2 recei                 | pt, d. Gift deed, e. Will deed or any other valid document.                                                                        | U                                             |          |
|                   |                         | Choose File No file chosen                                                                                                    |                                               |          |
|                   |                         | - read options your gegligets me more and and not more                                                                             |                                               |          |
|                   |                         |                                                                                                    |                                               |          |
|                   |                         |                                                                                                    |                                               |          |
|                   | N                       | OTE: Please click on Sent to Dept button after succesful completion of Payment and Online/Offline Enclosures.                      |                                               |          |
|                   | N                       | OTE: Please click on Sent to Dept button after succesful completion of Payment and Online/Offline Enclosures.                      |                                               |          |
| <b>Back</b>       | N                       | OTE: Please click on Sent to Dept button after succesful completion of Payment and Online/Offline Enclosures.                      |                                               |          |

| HOME A          | PPLY FOR APPROVALS ← APPROVALS APPLIED FO                                                           | File sent to the SE-RESCO.                                                                                        | +91 7095370441<br>Y PROFILE CONTACT US LOGOUT             |           |
|-----------------|----------------------------------------------------------------------------------------------------|----------------------------------------------------------------------------------------------------|-----------------------------------------------------------|-----------|
|                 |                                                                                                    |                                                                                                    |                                                           |           |
| To Ap<br>select | ply for Sanction of Estimate/Issuance of Service Co<br>the enclosure and then choose file to upload | nnection for Power Supply for 11KV or 33KV - RESCO Clearance, Th                                                  | e following enclosures need to be uploaded online. Please | 2         |
|                 | No. Select                                                                                          | Please wait                                                                                                    | Attachment                                                |           |
|                 | 1 Authorization Documer                                                                             | nt duly incorporating the Mobile & Aadhar number.                                                                 | 6                                                         |           |
|                 | 2 Proof of Ownership (an<br>receipt, d. Gift deed, e. V                                             | y of the following) a. Partnership/ Sale deed, b. Allotment, Possession<br>Will deed or any other valid document. | letter, c. Municipal Tax                                  |           |
|                 |                                                                                                    | Choose File No file chosen<br>Please upload .pdf/jpg/jpg/png file with size less than 10 MB.                      |                                                           |           |
|                 |                                                                                                    | () Upload                                                                                                    |                                                           |           |
|                 | NOTE: Please click o                                                                                | In Sent to Dept button after succesful completion of Payment and O                                                | nline/Offline Enclosures.                                 |           |
| (+ B            | ack                                                                                                 |                                                                                                    |                                                           |           |
| Copyright       | © 2016 Department of Industries, Government of J                                                    | Andhra Pradesh, All Rights Reserved                                                                               | sunriseap-admin@                                          | ap.gov.in |

## 5) Status of applicant can check in the dashboard.

8 New Building plan Approval from APIIC-IALA 📡

| ou have<br><mark>ledium</mark>        | proposed to invest Rs <b>1000</b> Lakhs (Plant and Machinery) for setting up of unit with line of<br>Enterprise Category.                                                                                 | of activity: Automob                               | iles Manufacturing (Ir                           | ntegrated facilities)       | . Your industry is cate | egorized as |
|---------------------------------------|----------------------------------------------------------------------------------------------------|----------------------------------------------------|--------------------------------------------------|-----------------------------|-------------------------|-------------|
| lick her                              | te to fill the Common Application Form (CAF-I), which is required for all Pre-Establishmer                                                                                                    | <b>it clearances</b> and pa                        | y the <b>Processing Fee</b> t                    | to the Department (         | of Industries.          |             |
| lick her                              | e to download the Common Application Form (CAF-1).                                                                                                    |                                                    |                                                  |                             |                         |             |
| ist of Pr<br>Tick on<br>Tick on       | re-establishment clearances requiring only Common Application Form (CAF-I):<br>the pdf image to download the Common Application Form 2<br>the pdf image to download the Department Acknowledgement form 2 |                                                    |                                                  |                             |                         |             |
| SI. No.                               | Clearance Name                                                                                                    | Application<br>Filling Date                        | Courier Recieved<br>Date by the Dept             | Approval /<br>Rejected Date | Status                  | File ID     |
| 1                                     | Sanction of Estimate/Issuance of Service Connection for Power Supply for 11KV or<br>33KV - RESCO                                                                                                    | 03-FEB-2016                                        | 29-APR-2019                                      |                             | Sent to Dept            |             |
| 2                                     | Factory Plan Approval                                                                                                    | 03-FEB-2016                                        | -                                                | -                           | Yet to Apply            |             |
| 3                                     | Permission to draw water from river/public tanks                                                                                                    | 03-FEB-2016                                        | -                                                | -                           | Yet to Apply            |             |
| 4                                     | Building permission from IALA                                                                                                    | 03-FEB-2016                                        | -                                                | -                           | Yet to Apply            |             |
| ist of Pr<br><i>lick on</i><br>SI.No. | e-establishment clearances requiring Department specific application along with Commu<br>the pdf image to download the Common Application Form<br>Clearance Name                                          | on Application Form<br>Application<br>Filling Date | (CAF-I):<br>Courier Recieved<br>Date by the Dept | Approval /<br>Rejected Date | Status                  | File ID     |
| 5                                     | Fire-No Objection Certificate 📐                                                                                                    | -                                                  | -                                                | -                           | Yet to Apply            |             |
| 6                                     | Registration for VAT, CST 凌                                                                                                    |                                                    | -                                                | -                           | Yet to Apply            |             |
| 7                                     | Consent for Establishment Red Category 🍌                                                                                                    | -                                                  | -                                                | -                           | Yet to Apply            |             |
|                                       |                                                                                                    |                                                    |                                                  |                             | final approval          |             |

03-FEB-2016 03-FEB-2016

pending